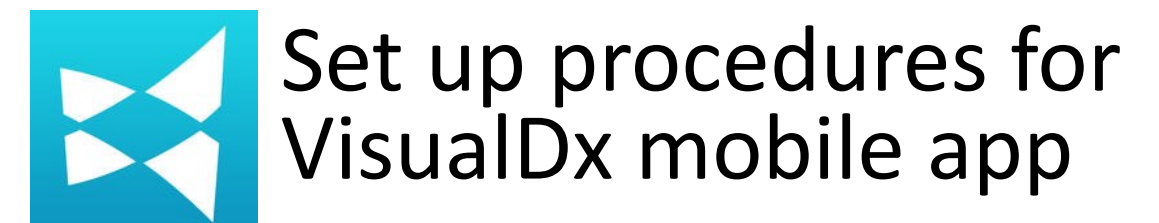

## 1. Register for a user account

- Use any PC on HKU campus and visit the URL: <u>http://goo.gl/aObVo</u> [O and o are NOT zero]
- Authenticate with your HKU Portal ID and PIN
- On VisualDx homepage, click
  on Get the Mobile App

Click on Create a Personal
 VisualDx Account

- Set up your account by filling in your details, UID@hku.hk and password
- Click on Create Personal
  Account to complete
  registration

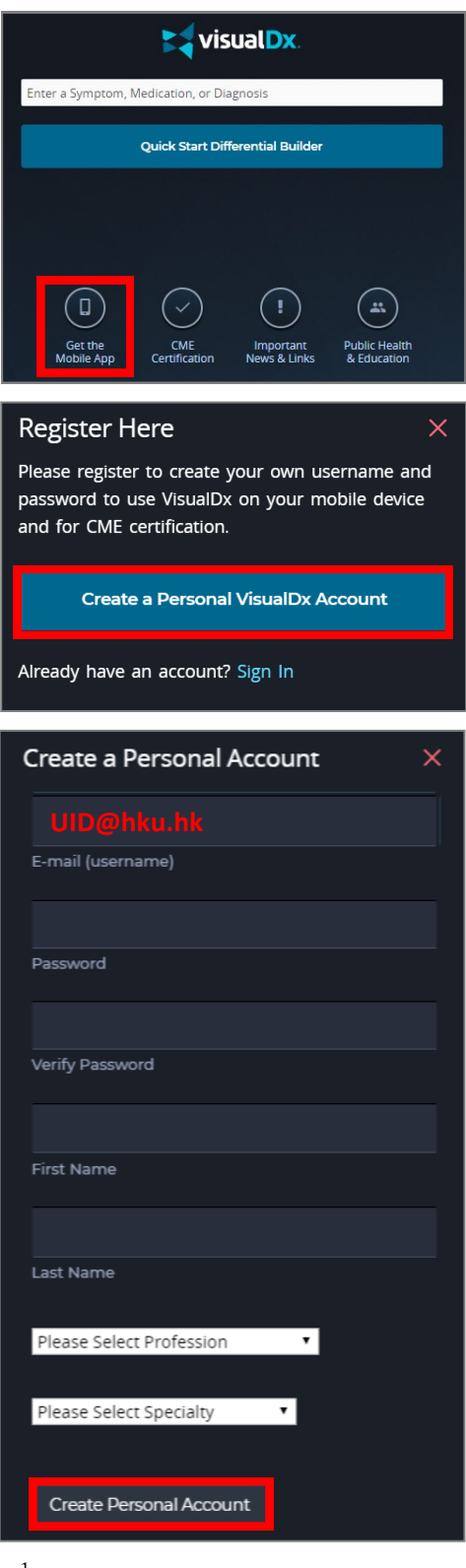

## 2. Install mobile app

• Search for the **VisualDx** on App Store or Google Play and install it

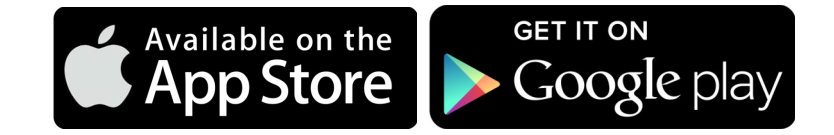

• When installation finishes, find the app and launch it

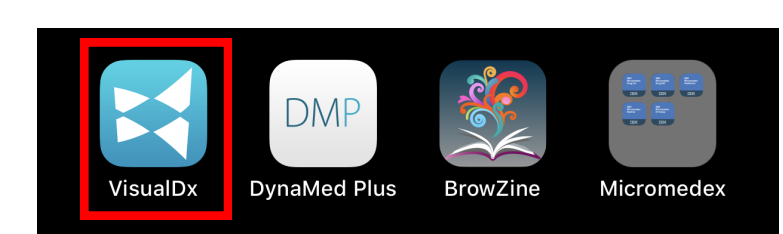

- Input your registered UID@hku.hk as username and password
- Tap Sign In to use the app

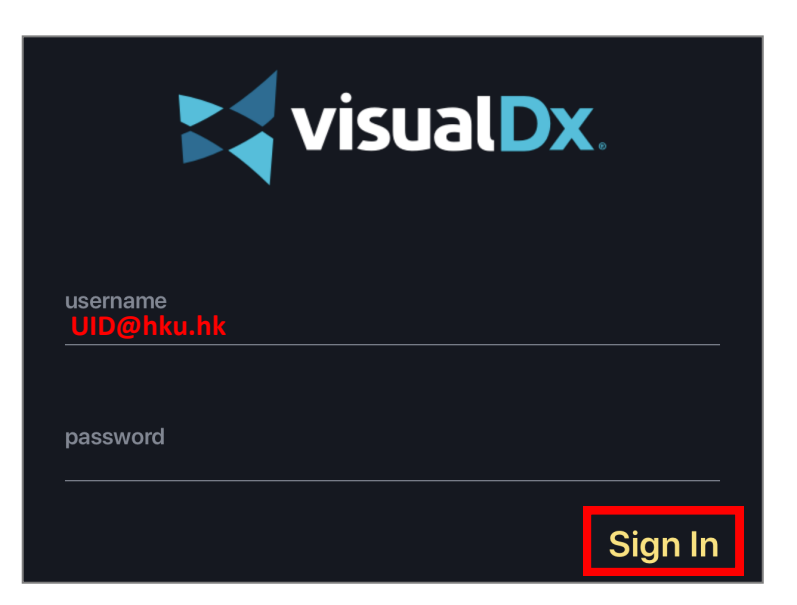